# amasty

For more details see how the Login by Attributes for Magento 2 extension works.

## **Guide for Login by Attributes for Magento 2**

Simplify the login process in your store with Login by Attributes for Magento 2 extension.

- Provide login by phone number/ VAT ID/ Username
- Adapt login attributes to your business needs
- Improve customer experience with an easy-to-remember login
- Easily increase number of registred users
- WCAG compliant (for Hyva Theme)

Magento 2 Login by Attributes extension is compatible with **Hyvä themes**. You can find the **amasty/module-customer-login-attributes-hyva-compatibility** package for installing in composer suggest (Note: the compatibility is available as part of an active product subscription or Support Subscription).

## **Configure General Settings**

To configure general extension settings please go to **Stores**  $\rightarrow$  **Configuration**  $\rightarrow$  **Customer Login Attributes**.

## **Login Settings**

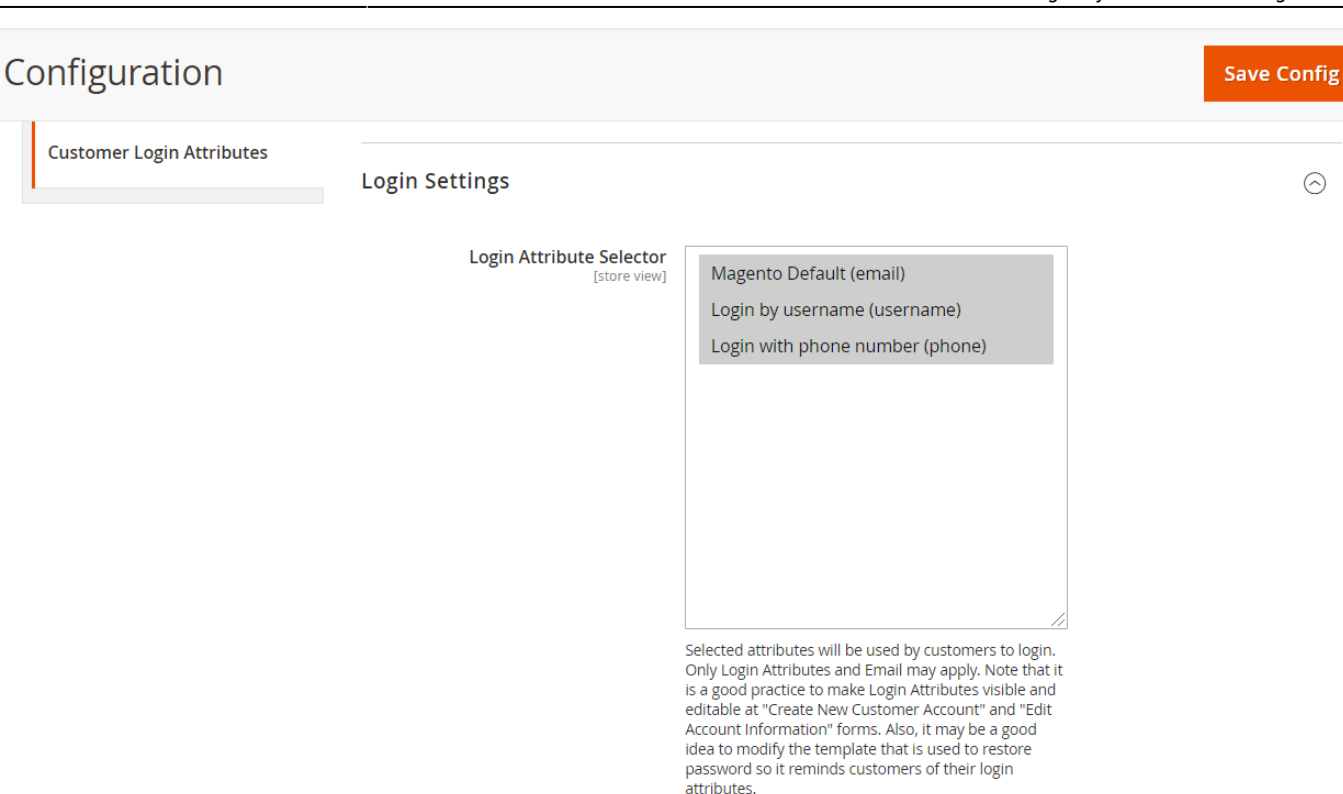

**Login Attribute Selector** - Selected attributes will be used by customers to login. Only Login Attributes and Email may apply. Note that it is a good practice to make Login Attributes visible and editable at "Create New Customer Account" and "Edit Account Information" forms.

| Configuration                                        |                                                                                                    | Save Config |
|------------------------------------------------------|----------------------------------------------------------------------------------------------------|-------------|
| Modify Field Title on the Login Page<br>[store view] | Yes 💌                                                                                                    | 0           |
| New Field Title on the Login Page<br>[store view]    | Email / Phone Number / Username<br>Set new field title on the Login Page                                                                                  |             |
| Modify Notice on the Login Page<br>[store view]      | Yes 🗸                                                                                                    | 0           |
| New Notice Text on the Login Page<br>[store view]    | If you have an account, sign in with your email addre                                                                                                    |             |
| Add Notice to Login Attributes<br>[store view]       | Yes  Adds notices to attributes that are set to use as login to notify                                                                                    |             |
|                                                      | customers. Notices are displayed at "Create New Customer<br>Account" and "Edit Account Information" forms                                                 |             |
| Login Attribute Notice Text<br>[store view]          | This attribute may be used to login<br>Set notice text that will be used to notify customers that they are<br>able to login with the designated attribute |             |
| Default Region for Phone Number<br>[store view]      | Please Select This setting is used to process phone number correctly                                                                                      |             |
| Use Geo IP to Process Phone Numbers<br>[store view]  | No  This setting is used to process phone number correctly                                                                                                |             |

**Modify Field Title on the Login Page** - This option allows you to modify the field title. Please, set 'Yes' or 'No' option upon your needs.

New Field Title on the Login Page- set new field title on the Login Page.

#### amasty

Modify Notice on the Login Page - If the option is set to 'Yes' modify the notice on the Login Page

**New Notice Text on the Login Page** - set new notice text on the Login Page.

**Add Notice to Login Attributes** - add notices to attributes that are set to use as login to notify customers. Notices are displayed at "Create New Customer Account" and "Edit Account Information" forms.

**Login Attribute Notice Text** - set notice text that will be used to notify customers that they are able to login with the designated attribute.

**Default Region for Phone Number** - This setting is used to process a phone number correctly. You can choose a needed country from the drop-down list.

**Use Geo IP to Process Phone Numbers** - This option allows you to use Geo Ip feature to process a phone number correctly.

## **Login Attribute Creation**

To create a new attribute please go to **Customers**  $\rightarrow$  **Customer Login Attributes**  $\rightarrow$  **Manage Login Attributes**. On this grid, you can add new attributes and edit already created ones. To add an attribute, please click the Add New Attribute button.

| Login Attributes |           |                               |                 |                  |                               |                               |                                   |                                            | nouser 🔻                            |         |
|------------------|-----------|-------------------------------|-----------------|------------------|-------------------------------|-------------------------------|-----------------------------------|--------------------------------------------|-------------------------------------|---------|
|                  |           |                               |                 |                  |                               |                               |                                   |                                            | Add New Attri                       | bute    |
|                  |           |                               |                 |                  |                               |                               | <b>T</b> Filt                     | ers 💿 Default                              | t View 🔻 🏠 Col                      | lumns 👻 |
| 2 reco           | rds found |                               |                 |                  |                               |                               | 20                                | • per page                                 | < 1 of 1                            | >       |
| ID ↓             | Code      | Label                         | Туре            | Sorting<br>Order | Show on the<br>Customers Grid | Show on<br>the Orders<br>Grid | Show on the<br>Order View<br>page | Show on the<br>Account<br>Information page | Show on the<br>Registration<br>page | Action  |
| 1                | phone     | Login with<br>phone<br>number | Phone<br>Number | 1                | Yes                           | Yes                           | Yes                               | Yes                                        | Yes                                 | Edit    |
| 2                | username  | Login by<br>username          | Text Field      | 2                | Yes                           | Yes                           | Yes                               | Yes                                        | Yes                                 | Edit    |

## **Login Attribute Configuration**

| New Login Attribute     |                                                                                                    | ← Back Save ▼ |
|-------------------------|----------------------------------------------------------------------------------------------------|---------------|
| Default Label *         |                                                                                                    |               |
| Attribute Code *        |                                                                                                    |               |
|                         | For micrial use, must be unique with no spaces, rease use only lowercase letters and underscores<br>is not recommended to use digits, other symbols or uppercase letters since it may cause unwanted<br>issues or undesired behavior and break the import functionality. | ~ R           |
| Store View *            | All Store Views                                                                                                    |               |
|                         | Main Website Store                                                                                                    |               |
|                         | Default Store View                                                                                                    |               |
|                         |                                                                                                    |               |
| Type *                  | Text Field                                                                                                    |               |
| Values Required         | No                                                                                                    |               |
| Input Validation        | None                                                                                                    |               |
| Attribute Configuration | None<br>Decimal Number<br>Integer Number<br>Letters<br>Letters (a-z, A-Z) or Numbers (0-9)                                                                                                    |               |

**Default Label/Attribute Code** - Specify an attribute label and a code. The code will be used only for internal needs.

**Store View** - Select the store view for which the attribute will be available.

**Type** - choose between two input types of login option depending on your specific needs:

- Text Field option is suitable for username, Id or any other text login;
- **Phone Number** option provides customers with login by the phone.

**Values Required** - If the option is set to 'Yes' customers won't be able to leave this attribute field blank while getting registered.

Input Validation - Specify the type of input validation.

Please note that the correct phone number validation in the international format requires installation of the ibrary along with the module. In case phone number validation fails to work correctly, make sure that the library version is 8.12.0 or later.

## **Attribute Configuration**

Select pages on which the attribute will be displayed. Specify login attribute display order.

#### amasty

| Attribute Configuration              |                                                                                                    |  |
|--------------------------------------|----------------------------------------------------------------------------------------------------|--|
| Show on the Customers Grid           | No<br>Attribute names and attribute values will not be counted as Keywords for "Search by<br>keyword" feature                                                            |  |
| Show on the Orders Grid              | No                                                                                                    |  |
| Show on the Order View page          | No In the Account Information block at the Backend                                                                                                    |  |
| Show on the Account Information page | Yes                                                                                                    |  |
| Show on the Registration page        | Ves Ves                                                                                                    |  |
| Show on the Shipping page            | No<br>Let customers register during checkout using this attribute as a login option.<br>This functionality is available only with the Amasty One Step Checkout extension |  |
| Sorting Order                        | The order to display field on frontend                                                                                                    |  |
| Placeholder                          | Give your customers a hint on how login attribute should look like. For example, a phone number in the international format.                                             |  |
| Manage Labels                        |                                                                                                    |  |
| Default Store View                   |                                                                                                    |  |

## Login Attributes on the Backend

Show login attributes on the Customers grid. Apart from that, you can display login attributes on the order grid as well as on the order info page.

| Account<br>Created<br>in | Date<br>of<br>Birth | Tax VAT<br>Number | Login with<br>phone number | Gender | Action | Login by<br>username | l want to<br>participate in<br>Reseller<br>Program |
|--------------------------|---------------------|-------------------|----------------------------|--------|--------|----------------------|----------------------------------------------------|
| Default<br>Store<br>View | Dec<br>15,<br>1973  |                   | +15552293326               | Female | Edit   | Veronica             |                                                    |
| Default<br>Store<br>View |                     |                   | +12025550184               |        | Edit   | verco                | No                                                 |
| Default<br>Store<br>View |                     |                   | +13373879728               |        | Edit   | John123              | No                                                 |
| Default<br>Store<br>View |                     |                   | +15097736294               |        | Edit   | Michael1979          | Yes                                                |

.

0

| • | ID       | Purchase<br>Point                                                    | Purchase ↑<br>Date         | Bill-to<br>Name      | Ship-to<br>Name      | Grand<br>Total<br>(Base) | Grand Total<br>(Purchased) | Status     | Action | Allocated<br>sources | Braintree<br>Transaction<br>Source | Login with<br>phone number | Login by<br>username |
|---|----------|----------------------------------------------------------------------|----------------------------|----------------------|----------------------|--------------------------|----------------------------|------------|--------|----------------------|------------------------------------|----------------------------|----------------------|
|   | 00000002 | Main<br>Website<br>Main<br>Website<br>Store<br>Default<br>Store View | Feb 9, 2021<br>10:43:19 PM | Veronica<br>Costello | Veronica<br>Costello | \$39.64                  | \$39.64                    | Closed     | View   | Default<br>Source    |                                    | +15552293326               | Veronica             |
|   | 00000001 | Main<br>Website<br>Main<br>Website<br>Store<br>Default<br>Store View | Feb 9, 2021<br>10:43:18 PM | Veronica<br>Costello | Veronica<br>Costello | \$36.39                  | \$36.39                    | Processing | View   | Default<br>Source    |                                    | +15552293326               | Veronica             |

Show custom attributes on the customer info page. You can edit login attributes for already existing customers and specify attribute values for new customers which you create from the admin panel.

#### Account Information

| Login with phone number $\;$ * | +12025550184                                   |
|--------------------------------|------------------------------------------------|
| Login by username *            | verco                                          |
| Associate to Website \star     | Main Website 💌 🕐                               |
| Group *                        | General 💌                                      |
|                                | Disable Automatic Group Change Based on VAT ID |

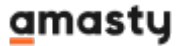

### Login Attributes on the Frontend

#### Show Login Attributes on the Creating Account page.

Password \*

Password Strength: No Password

Confirm Password \*

\* Required Fields

togin with phone number \*

+X (XXX) XXX-XX-XX

This attribute may be used to login

Login by username \*

User123

This attribute may be used to login

This attribute thay be used to togin

#### Show Login Attributes on the Login page.

# Customer Login

#### Registered Customers

If you have an account, sign in with your email address, phone number or nickname

Email / Phone Number / Nickname \*

Password \*

Sign In Forgot Your Password?

\* Required Fields

×

From: https://amasty.com/docs/ - Amasty Extensions FAQ

Permanent link: https://amasty.com/docs/doku.php?id=magento\_2:login\_by\_attributes

Last update: 2025/05/14 10:23